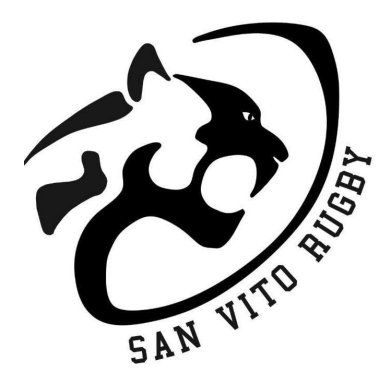

Gentili Associati,

Asd Rugby San Vito, in collaborazione col punto vendita Erreà Play Udine di Tricesimo, ha realizzato un progetto innovativo che riguarda l'abbigliamento e gli accessori per la nostra attività: il progetto TEAM SMART.

Da questa stagione la nostra società avrà un portale internet dedicato, all'interno del quale troverete tutto **l'abbigliamento ufficiale del Rugby San Vito** per l'allenamento e per i supporters.

I capi sono stati scelti dalla linea del marchio Erreà Sport, che da più di trent' anni veste il mondo del rugby sia in Italia che all'estero, e sono tutti certificati OEKO-TEX® a garanzia della qualità dei tessuti e loro elevato livello di sicurezza.

Gli associati potranno ordinare il materiale direttamente dal loro smartphone o pc, scegliendo la modalità di consegna tra 3 diverse opzioni: ritiro presso il campo, spedizione a domicilio o ritiro in negozio a Tricesimo. Per la consegna a domicilio sarà richiesta una piccola spesa per il trasporto, mentre la consegna al campo è completamente gratuita. Il pagamento potrà avvenire tramite Paypal, carta di credito/debito oppure tramite bonifico bancario.

Allegato alla presente troverete un piccolo manuale per la prima registrazione e tutte le fasi di acquisto. All'interno del sito troverete comunque i riferimenti del negozio: Jessica, Jacopo e Andrea dell'Erreà Play Udine saranno a vostra completa disposizione per assistervi in caso di dubbi.

Sperando che questa nuova iniziativa sia di vostro gradimento, cogliamo l'occasione per porgere i più cordiali saluti.

Il Presidente e tutto lo staff dell' Asd Rugby San Vito

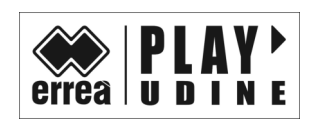

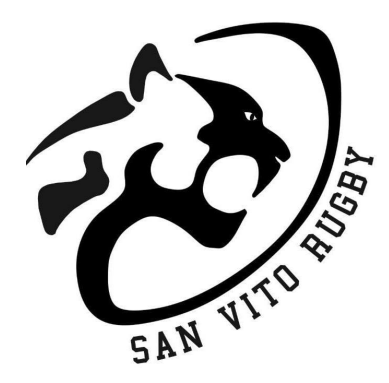

## TEAM SMART RUGBY SAN VITO

## FASE 1: REGISTRAZIONE

- 1. Collegarsi alla pagina <u>https://udine.erreaclubs.com</u>
- 2. Cliccare sul tasto "REGISTRATI" per effettuare la registrazione
- 3. Inserire il codice società sportiva **MLKQYD** e successivamente tutti i vostri dati anagrafici, la disciplina sportiva e la categoria di appartenenza. Scegliere un nome di registrazione alla voce LOGIN e una PASSWORD. Una volta inseriti tutti i dati premere il tasto CONFERMA
- 4. A questo punto riceverete nella casella di posta inserita in fase di registrazione una mail di conferma. Da questo momento in poi potete accedere al sito con le vostre credenziali

## FASE 2: ACQUISTI

Entrati sul sito vi troverete 3 opzioni: ACQUISTA – MIEI ORDINI – SCHEDA GIOCATORE

Per effettuare gli acquisti cliccare tasto ACQUISTA. Troverete la pagina con tutti gli articoli. Nelle caselle quantità inserite i pezzi che volete acquistare e premere tasto AGGIUNGI A CARRELLO. A questo punto non vi resta che inserire le taglie desiderate (seguendo la tabella taglie scaricabile dalla home page del sito).

Una volta inserite le taglie premere tasto CONTINUA CON GLI ACQUISTI nel caso vogliate inserire altri articoli oppure CONFERMA ORDINE. Attenzione: <u>nella schermata di inserimento taglie troverete sempre le spese di spedizione che saranno eliminate nella schermata finale quando sceglierete il metodo di spedizione.</u>

Per concludere ordine scegliete la destinazione per la consegna (Società, vostro indirizzo oppure in negozio) e metodo di pagamento tra bonifico bancario, PAYPAL oppure carta di credito/debito.

Al termine dell'acquisto vi arriverà mail di conferma dell'ordine. Una volta pronto, vi arriverà una nuova mail sulle modalità di consegna in base all'opzione scelta.

Il sito è molto intuitivo, in caso di dubbi contattare tranquillamente il recapito del negozio ERREA' PLAY UDINE: <u>366 63 98 659 Jessica</u>

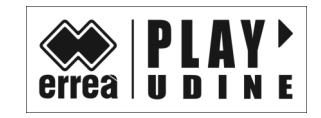

**SPORT POINT UDINE S.R.L**. Via Nazionale 53 – 33019 Tricesimo (Ud) – Tel. 366 63 97 186 – <u>infoud@sport-point.it</u>